# Vejledning til "Frigivelse af data indberettet af vandværkerne"

## Brugeroprettelse

For at få adgang til systemet, skal du kontakte den grundvandsansvarlige i kommunen.

# Hjemmesiden

Hjemmesiden tilgås på

#### http://data.geus.dk/Vandforsyning/kommune/

Du skal logge ind med dit brugernavn og adgangskode til Miljøportalens brugerstyring:

#### (skærmbillede)

Når du er logget ind, vil du se 2 faneblade:

- Indberettede ændringer i boringsanvendelse
- Anlæg

Det primære formål med hjemmesiden er at give mulighed for at frigive eller afvise indberettede ændringer. Dette foregår i det første faneblad, som beskrives her under.

# Fanebladet "Indberettede ændringer i boringsanvendelse"

|                                               |           |                   | ANL/EG OG E                                | BORINGSANVENDELSER                          |                                | ? 1                     | HJÆLP 👌 LOG UD |
|-----------------------------------------------|-----------|-------------------|--------------------------------------------|---------------------------------------------|--------------------------------|-------------------------|----------------|
| INDBERETTEDE ÆNDRINGER I BORINGSANVEND        | ELSE ANLÆ | G                 |                                            |                                             |                                |                         | ^              |
|                                               |           |                   | VÆLG ALLE                                  | FRAVÆLG ALLE                                |                                |                         |                |
| Anlæg 🗘                                       | Dgunr. 🗘  | Type 🗘            | Ny anvendelse 🗘                            | Tidligere anvendelse 🗘                      | Evt. årsag 🗘                   | Indberettet af 🗘        | Ændringsdato   |
| <ul> <li>Ingeniør Leif Gorm Madsen</li> </ul> |           |                   |                                            |                                             |                                |                         |                |
| Ingeniør Leif Gorm Madsen                     | 6.3       | Ny boring         | Permanent grundvandssænkning               |                                             |                                | HKN@GEUS.DK             | 13/10-2016     |
| Ingeniør Leif Gorm Madsen                     | 10. 11    | Ny boring         | Moniteringsboring/overvågning/kontrol/GRUM | Vandforsyningsboring/nødvandsforsyningsbor  |                                | HKN@GEUS.DK             | 05/04-2016     |
| Ingeniør Leif Gorm Madsen                     | 1. 1C     | Ny boring         | Pejleboring                                | Geoteknisk boring/midlertidig grundvandssæn | I                              | MATTINP@HOTMAIL.DK      | 03/10-2016     |
| Pankas Asfaltværk Jylland                     |           |                   |                                            |                                             |                                |                         |                |
| Pankas Asfaltværk Jylland                     | 86. 140   | Ændret anvendelse | Sløjfet/opgivet/opfyldt boring             | Moniteringsboring/overvågning/kontrol/GRUM  | (                              | GEUSTESTMAIL2@GMAIL.COM | 04/11-1998     |
| Pankas Asfaltværk Jylland                     | 86. 1602  | Ændret anvendelse | Vandværksboring                            | Vandforsyningsboring/nødvandsforsyningsbor  |                                | GEUSTESTMAIL2@GMAIL.COM | 01/01-2017     |
| Pankas Asfaltværk Jylland                     | 86. 1669  | Ændret anvendelse | Passiv - taget ud af drift midlertidigt    | Andet                                       |                                | GEUSTESTMAIL2@GMAIL.COM | 25/09-2000     |
| Skorup Vandværk I/S                           |           |                   |                                            |                                             |                                |                         |                |
| Skorup Vandværk I/S                           | 77.800    | Ændret anvendelse | Vandværksboring                            | Vandforsyningsboring/nødvandsforsyningsbor  |                                | JONGI@SVANA.DK          | 31/10-2016     |
| Skorup Vandværk I/S                           | 77. 1208  | Ændret anvendelse | Moniteringsboring/overvågning/kontrol/GRUM | Vandindvindingsboring, reserve              | Naturligt forekommende stoffer | JONGI@SVANA.DK          | 19/07-2016     |
| Sorring By Vandværk                           |           |                   |                                            |                                             |                                |                         |                |
| Sorring By Vandværk                           | 88. 1076  | Ændret anvendelse | Moniteringsboring/overvågning/kontrol/GRUM | Vandforsyningsboring/nødvandsforsyningsbor  | Planlægningsmæssige forhold    | JONGI@SVANA.DK          | 13/01-2000     |
| Virklund Højbo Vandværk                       |           |                   |                                            |                                             |                                |                         |                |
| Virklund Højbo Vandværk                       | 87. 285   | Ændret anvendelse | Moniteringsboring/overvågning/kontrol/GRUM | Vandværksboring                             | Pesticider                     | GEUSTESTMAIL2@GMAIL.COM | 10/11-2016     |
|                                               |           |                   |                                            |                                             |                                |                         |                |

Listen viser de indberettede ændringer for boringer/anlæg i din kommune. Følgende kolonner vises:

- Anlæg: Anlæggets navn
- Dgunr.: Boringens dgunr.
- Type: Typen af ændring. Kan antage følgende værdier:
  - Ny boring: en ny-tilknytning af en boring til anlægget.

- Ændret anvendelse: en ændring i anvendelsen af boringen.
- Aldrig brugt: boringen har aldrig været tilknyttet anlægget.
- Bruges ikke mere: boringen har tidligere været tilknyttet anlægget, men bruges ikke mere.
- Ny anvendelse: den nye anvendelse. Træder i kraft på ændringsdatoen, såfremt ændringen frigives.
- Tidligere anvendelse: den tidligere anvendelse.
- Evt. årsag: evt. årsag til ændringen.
- Indberettet af: indberetters e-mailadresse.
- Ændringsdato: den dato, som ændringen træder i kraft, såfremt den frigives.

Som vist på billedet her over er de indberettede ændringer grupperet pr. anlæg.

De indberettede ændringer skal enten frigives eller afvises. Du vælger en ændring, ved at klikke i checkboksen i kolonnen "Anlæg" ud for ændringen:

Pances Activityeek Unland 55:1002 Activities Vandverskipping Vandverskippingsbornigsbornigsbo

Du kan vælge alle ændringer for et anlæg, ved et klikke i den øverste checkbox for et anlæg:

| ankas Asfallværk Jylland |                   |                                         |                                            |                         |  |
|--------------------------|-------------------|-----------------------------------------|--------------------------------------------|-------------------------|--|
| Pankas Asfaltværk Jyland |                   |                                         | Moniteringsboring/overvågning/kontrol/GRUM |                         |  |
| Pankas Asfaliværk Jyland | Ændret anvendelse | Vandværksboring                         | Vandforsyningsboring/nodvandsforsyningsbor | GEUSTESTMAIL2@GMAIL.COM |  |
| Pankes Asialiverk Juland |                   | Passiv - taget ud af drift midlertidigt |                                            |                         |  |

Og du kan vælge alle ændringer i listen, ved at at trykke på knappen "Vælg alle" over listen:

|                               | VÆLGALLE FRAVÆLGALLE |                   |                              |                                            |              |                         |                |  |  |
|-------------------------------|----------------------|-------------------|------------------------------|--------------------------------------------|--------------|-------------------------|----------------|--|--|
| Anlæg 🗘                       | Dgunr. 🗘             | Type 🗘            | Ny anvendelse 🗘              | Tidligere anvendelse 🗘                     | Evt. årsag 🗘 | Indberettet af 🗘        | Ændringsdato 🗘 |  |  |
| 🔭 🔽 Ingeniar Leif Corm Madsen |                      |                   |                              |                                            |              |                         |                |  |  |
| Ingeniør Leif Gorm Madsen     |                      |                   |                              |                                            |              |                         |                |  |  |
| Ingenier Leif Gorm Madsen     |                      |                   |                              | Vandforsyningsboring/nødvandsforsyningsbor |              |                         |                |  |  |
| Ingenier Leif Gorm Madsen     |                      |                   |                              |                                            |              |                         |                |  |  |
| 👻 🔽 Pankas Asfaliværk Jyland  |                      |                   |                              |                                            |              |                         |                |  |  |
| Pankas Asfaliværk Jylland     | 86. 140              | Ændret anvendelse | SløjfeVopgiveVopfyldt boring |                                            |              | GEUSTESTMAIL2@GMAIL.COM |                |  |  |

Når du har valg en eller flere ændringer, kan du efterfølgende frigive eller afvise disse ændringer via knapperne nederst i listen:

| <ul> <li>Vitklund Højbo Vandværk</li> </ul> |  |                                            |                |  |            |
|---------------------------------------------|--|--------------------------------------------|----------------|--|------------|
| Virklund Højbo Vandværk                     |  | Moniteringsboring/overvågning/kontrol/GRUM |                |  | 10/11-2016 |
|                                             |  | FRIGIV VALG                                | E AFVIS VALGTE |  |            |

## Frigiv ændringer

Trykker du på knappen "Frigiv ændringer" vil du blive bedt om at bekræfte, at du ønsker at frigive ændringerne:

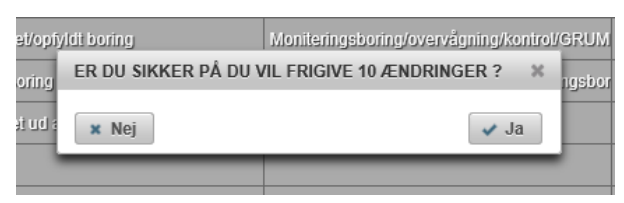

Såfremt der trykkes "Ja", vil ændringerne blive frigivet med det samme. Indberetter vil ikke modtage en e-mail i denne forbindelse.

#### Afvis ændringer

Afviser du et antal ændringer, vil du blive bedt om at bekræfte afvisningen:

| ER DU SIKKER PÅ DU VIL AFVISE 2 ÆNDRINGER ?                | \$    |
|------------------------------------------------------------|-------|
| Afvisningsårsag (sendes automatisk til indberettere via em | ail): |
|                                                            |       |
|                                                            |       |
|                                                            |       |
|                                                            |       |
|                                                            |       |
|                                                            |       |
| × Nej                                                      | 🗸 Ja  |

Du skal angive en årsag til afvisningen, som automatisk vil tilsendes indbetter(e) på email.

Bemærk: du kan kun afvise ændringer for 1 anlæg ad gangen. Har du valgt ændringer for flere end 1 anlæg, vil du ikke få mulighed for at trykke på "Afvis"-knappen.

# Fanebladet "Anlæg"

| INDBERETTED | INDBERETTEDE ÆNDRINGER I BORINGSANVENDELSE ANLÆG        |                            |                                          |                                                                            |                          |  |  |  |
|-------------|---------------------------------------------------------|----------------------------|------------------------------------------|----------------------------------------------------------------------------|--------------------------|--|--|--|
|             | ANL/EGSFILTER:                                          | INDBERETTERFILTER:         |                                          |                                                                            |                          |  |  |  |
| Alle anlæg  | Vis kun anlæg, som ikke er indberettet dette kalenderår | Accepteret Afvist          | 📝 Ikke taget stilling                    | Historik                                                                   | Skjul valide emails      |  |  |  |
|             |                                                         | 1 4 1 2 3 4 5 6 7 8 9 1    | 0 🕨 🖬 10 🗸                               |                                                                            |                          |  |  |  |
| Anlægsid. 🗘 | Anlægsnavn 🗢                                            | Anlægsadresse 🗢            | Anvendelseshovedtype<br>(Alle)           | Indberetter(e) 🗢                                                           | Sidste<br>indberetning * |  |  |  |
| 61815       | Haurbak Vandværk                                        | Vinderslevholmvej 44 og 46 | Lille enkeltvandværk (eller få hustande) | geustest (geustester@gmail.com)                                            | () 01/01-2012            |  |  |  |
| 80418       | O Tømmerby Vandværk                                     | Kirke Mindevej 4           | Alment vandværk                          | Geus Test (geustestmail@gmail.com)     Geus Test (geustestmail2@gmail.com) | (1) 01/01-2012           |  |  |  |
| 78050       | Fårvang Vandværk                                        | Lærkevej 21                | Alment vandværk                          | geustest (geustester@gmail.com)                                            | () 01/01-2012            |  |  |  |
| 78051       | Skovladen Vandværk                                      |                            | Alment vandværk                          | @ geustest (geustester@gmail.com)                                          | 1/01-2012                |  |  |  |
| 78052       | Gjern Vandværk                                          | Bjerrehave 7               | Alment vandværk                          | @ geustest (geustester@gmail.com)                                          | 1/01-2012                |  |  |  |
| 78065       | Skorup Vandværk I/S                                     | Skorupgårdsvej 39          | Alment vandværk                          | Jonas Gillett (jongi@svana.dk)                                             | 1/01-2012                |  |  |  |
| 79997       | Virklund Højbo Vandværk                                 | Rosenborgtoften 8          | Alment vandværk                          | Geus Test (geustestmail@gmail.com)     Geus Test (geustestmail2@gmail.com) | (1) 01/01-2012           |  |  |  |
| 61791       | Levring Losseplads                                      | Langmosevej/Glænsøvej      | Andet                                    |                                                                            | () -                     |  |  |  |
| 61792       | Skolevangen Losseplads                                  | Skolevangen 26 - 28        | Andet                                    |                                                                            | <u>()</u> -              |  |  |  |
| 61793       | Hasselvej Losseplads                                    | Hasselvej                  | Andet                                    |                                                                            | <u>(</u> ) -             |  |  |  |

Under fanebladet "Anlæg" kan du finde diverse oplysninger omkring kommunens anlæg og indberettere.

Det centrale i skærmbilledet er en liste over alle anlæg, samt tilhørende indberettere. Kolonnerne er:

- Anlægsid.: Anlæggets unikke id.
- Anlægsnavn: Anlæggets navn.
- Anlægsadresse: Anlæggets adresse.
- Anvendelseshovedtype: den anvendelseshovedtype, som anlægget er registreret med. De mulige værdier er:
  - o Alment vandværk
  - Lille enkeltvandværk (eller få husstande)
  - o Erhverv
  - o Markvanding
  - o Andet
- Indberetter(e): indberettere for anlægget. Disse markeres med følgende ikoner:
  - Indberetter har accepteret indstillingen som indberetter for anlægget.

- Indberetter har ikke taget stilling til indstillingen som indberetter for anlægget.
- Indberetter har afvist indstillingen som indberetter for anlægget.
- Wistorisk indberetter, dvs. indberetter er ikke længere indberetter for anlægget (der er sat en slutdato).
- Sidste indberetning: Dato for seneste indberetning for anlægget. Markeres med følgende ikoner:
  - O Der er indberettet for anlægget i år.
  - • Der er ikke indberettet for anlægget i år.

På grund af den store mængde information i listen, er der over og øverst i listen en række filtrerings- og søgemuligheder, der gennemgås her under. Du kan kombinere de forskellige filtre og sorteringer på kryds og tværs.

## Anlægsfilter

| ANLÆGSFILTER:                    |                                                         |  |  |  |  |  |
|----------------------------------|---------------------------------------------------------|--|--|--|--|--|
| Alle anlæg                       | Vis kun anlæg, som ikke er indberettet dette kalenderår |  |  |  |  |  |
| Alle anlæg                       |                                                         |  |  |  |  |  |
| Kun anlæg med acc. indberettere  |                                                         |  |  |  |  |  |
| Kun anlæg uden acc. indberettere | egsnavn 🗘                                               |  |  |  |  |  |

Anlægsfilteret virker på anlægsniveau, dvs. det bestemmer, hvilke anlæg der vises i listen. Den første filtreringsmulighed giver valgmulighed mellem at vise

- Alle anlæg
- Kun anlæg med accepterede indberettere
- Kun anlæg uden accepterede indberettere

Den anden filtreringsmulighed giver mulighed for at vælge mellem

- Vis kun anlæg, som ikke er indberettet dette kalenderår.
- Vis alle anlæg, uanset om de er indberettet dette kalenderår eller ej ("flueben" fjernes)

#### Indberetterfilter

|            |        | INDBERETTERFILTER:    |            |                     |
|------------|--------|-----------------------|------------|---------------------|
| Accepteret | Afvist | 🔽 Ikke taget stilling | ✓ Historik | Skjul valide emails |

Indberetterfilteret giver mulighed for at vælge, hvilke indberettere der skal vises i listen. Mulighederne er:

- Accepteret: indberettere, som har accepteret at være indberetter, vises i listen.
- Afvist: indberettere, som har afvist at være indberetter, vises i listen.
- Ikke taget stilling: indberettere, som endnu ikke har taget stilling til rollen som indberetter, vises i listen.
- Historik: historiske indberettere vises i listen, dvs. indberettere, som ikke længere er indberetter for anlægget (slutdato er sat).

• Skjul valide e-mails: Afhakkes denne mulighed, vil indberettere med valid e-mail ikke vises, dvs. i listen vil kun optræde e-mails, der synes at være ugyldige. *Bemærk: funktionen tjekker ikke, om e-mailadressen rent faktisk eksisterer og ejes af indberetter, kun hvorvidt den har et validt format.* 

Filtreringsmulighederne i indberetterfilteret kan kombineres, forstået på den måde at i ovenstående billedeksempel vil alle indberettere vises, uanset om de har accepteret, afvist eller ikke taget stilling til indstillingen, uanset om de ikke længere er indberetter for anlægget, og uanset om deres e-mail har et validt format eller ej.

## Filtrering og sortering af kolonner

|              | ANL/EGSFILTER:                                    |                        | INDBERETTERFILTER: |                       |                  |                           |  |
|--------------|---------------------------------------------------|------------------------|--------------------|-----------------------|------------------|---------------------------|--|
| Alle anlæg   | Vis kun anlæg, som ikke indberettet dette kalende | er<br>rår 🔽 Accepteret | Afvist             | 🔽 Ikke taget stilling | Historik         | Skjul valide emails       |  |
|              |                                                   | 14 4 123               | 4 5 6 7 8 9 10     | ▶> ▶1 10 ¥            |                  |                           |  |
| Anlægsid. \$ | Anlægsnavn ≎                                      | Anlægsadresse *        | A                  | (Alle)                | Indberetter(e) 🗢 | Sidste<br>indberetning \$ |  |
| 78125        | Harry Lovring                                     | Allinggårdsvej 112     | Markvand           | ng                    |                  | () -                      |  |
| 78119        | Jens Chr. Haugaard                                | Allinggårdsvej 122     | Markvand           | ng                    |                  | () -                      |  |
| 78124        | Carsten Jacobsen                                  | Allinggårdsvej 145     | Markvand           | ng                    |                  | () -                      |  |
| 78142        | Carsten Jacobsen                                  | Allinggårdsvej 145     | Markvand           | ng                    |                  | () -                      |  |
| 78090        | 1 Gdr. Poul Chr. Poulsen                          | Allinggårdsvej 80      | Markvand           | ng                    |                  | () -                      |  |

Slutteligt er der i den enkelte kolonne mulighed for

- At sortere listen alfabetisk efter kolonnen, ved at klikke på kolonneoverskriften. I ovenstående eksempel er anlæggene sorteret efter anlægsadresse.
- At filtrere listen ("søge") efter en bestemt kolonneværdi. Indtast det du ønsker at søge efter I feltet umiddelbart under kolonneoverskriften. For kolonnen "Anvendelseshovedtype" kan du ikke fritekstsøge, men i stedet vælge mellem de mulige anvendelseshovedtyper.

# Vis indberetter

For at se diverse oplysninger om en given indberetter trykkes på en indberetter i listen:

| 78065 🚯 Skoru                  | Vandværk I/S                 | Skorupgårdsvej 39                     | Alment vandværk       | Jonas Gillett (jong | @svana.dk)  | (1) 01/01-2012 |
|--------------------------------|------------------------------|---------------------------------------|-----------------------|---------------------|-------------|----------------|
|                                |                              |                                       |                       |                     | 7           |                |
| VIS INDBERETTE                 | R                            |                                       |                       |                     |             | 3              |
| Virksomhedsid:                 | 104226                       |                                       |                       |                     |             |                |
| Virksomhedsnavn                | Jonas Gillett                |                                       |                       |                     |             |                |
| Adresse1:                      |                              |                                       |                       |                     |             |                |
| Adresse2:                      |                              |                                       |                       |                     |             |                |
| Postnr:                        |                              |                                       |                       |                     |             |                |
| Telefon:                       |                              |                                       |                       |                     |             |                |
| Mobil:                         |                              |                                       |                       |                     |             |                |
| Email:                         | jongi@svana.dk               |                                       |                       |                     |             |                |
| Kontaktnavn:                   | Jonas                        |                                       |                       |                     |             |                |
| Www:                           |                              |                                       |                       |                     |             |                |
| Link til skift af<br>password: | http://data.geus.dk/Vandfors | yning/nyadgangskode.xhtml?id2=110     | CB360AFEA4471A91AC584 | ECBD08D60           |             |                |
|                                |                              | 3 A                                   | NLÆG                  |                     |             |                |
| Anlægsid. 🗘                    | Anlægsnavn 💠                 | Kor                                   | nmune ≎               | Status 💠            | Startdato 🗘 | Slutdato 💠     |
| 78056                          | Horn By Vandværk             | Silkeborg                             |                       | Accepteret          |             |                |
| 78065                          | Skorup Vandværk I/S          | Silkeborg                             |                       | Accepteret          |             |                |
| 78066                          | Sorring By Vandværk          | Silkeborg                             |                       | Accepteret          |             |                |
| Luk                            |                              | · · · · · · · · · · · · · · · · · · · |                       |                     | ·           |                |

Øverst ses diverse stamoplysninger for indberetteren. Den nederste information af disse vil være enten:

- Link til skift af password. Hvis indberetter har accepteret indstillingen, vil der her stå et link, som indberetter kan bruge til at skifte password. Linket er tiltænkt at skulle kopieres til en e-mail, der sendes til indberetteren.
- Link til accept af rollen som indberetter. Hvis indberetter endnu ikke har taget stilling til indstillingen som indberetter, kan dette link kopieres og tilsendes indberetter via e-mail.

Disse links kan være nyttige, hvis indberetter ikke kan finde de automatisk tilsendte mails, eller hvis indberetter er kommet at slette dem.

Nederst i skærmbilledet ses en liste over de anlæg, som den aktuelle indberetter er eller på et tidspunkt er indstillet til at være indberetter for.